病院・クリニック専用 情報サービスサポートアプリ

私のクリニック

診察の順番呼び出しなど、マルチに使える便利な病院アプリ!

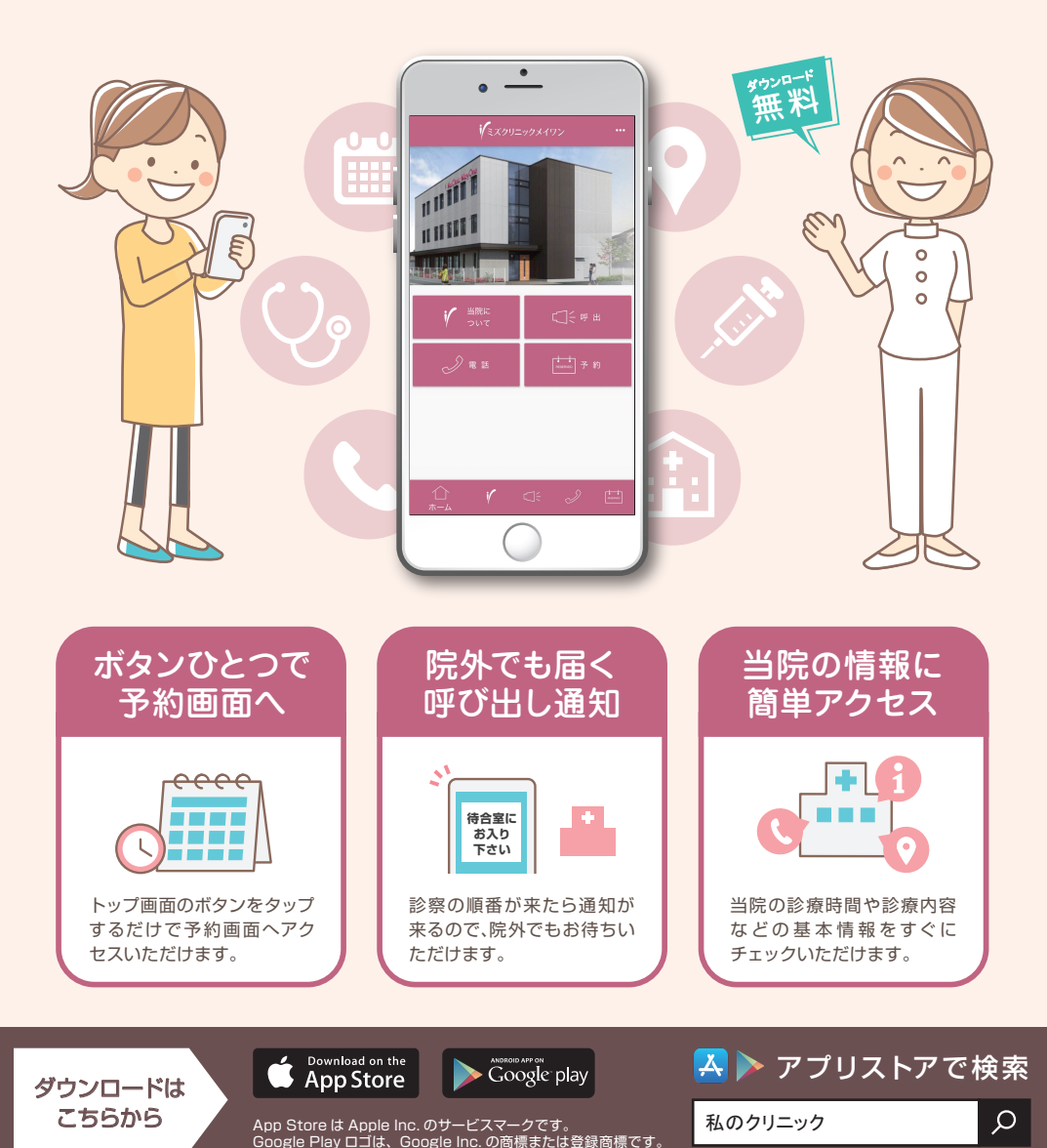

Hospit@lNet\*

私の🛟

かんたい アプリご利用方法

## **1. アプリをダウンロード** (アプリストアから)

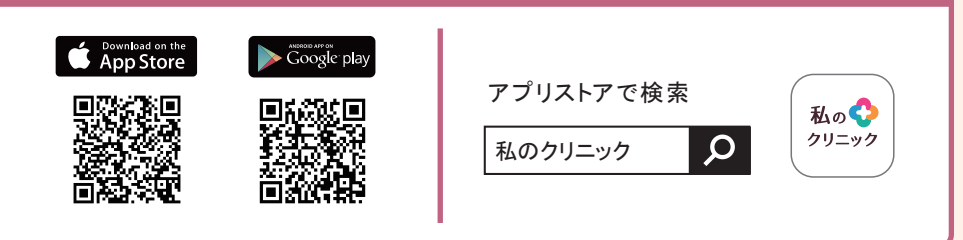

## 2. 病院コードを登録

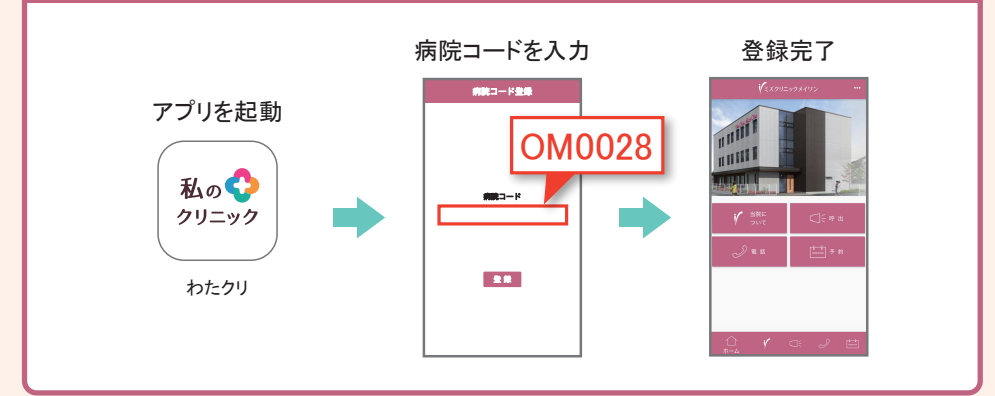

## 3.患者様情報を登録

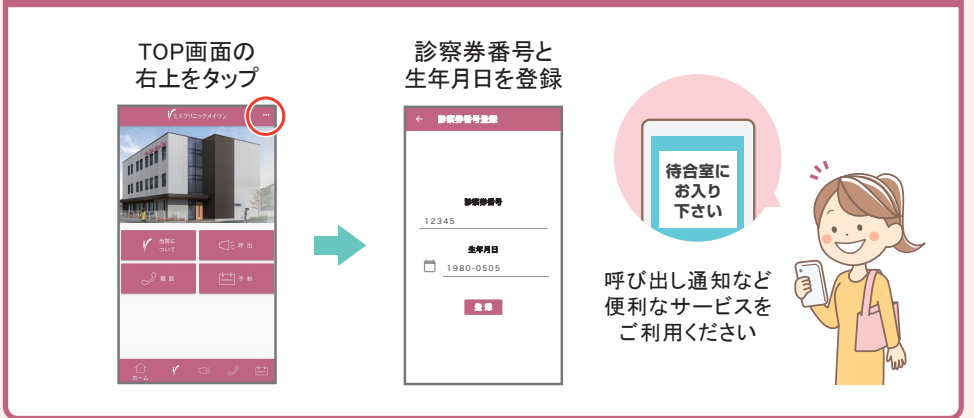